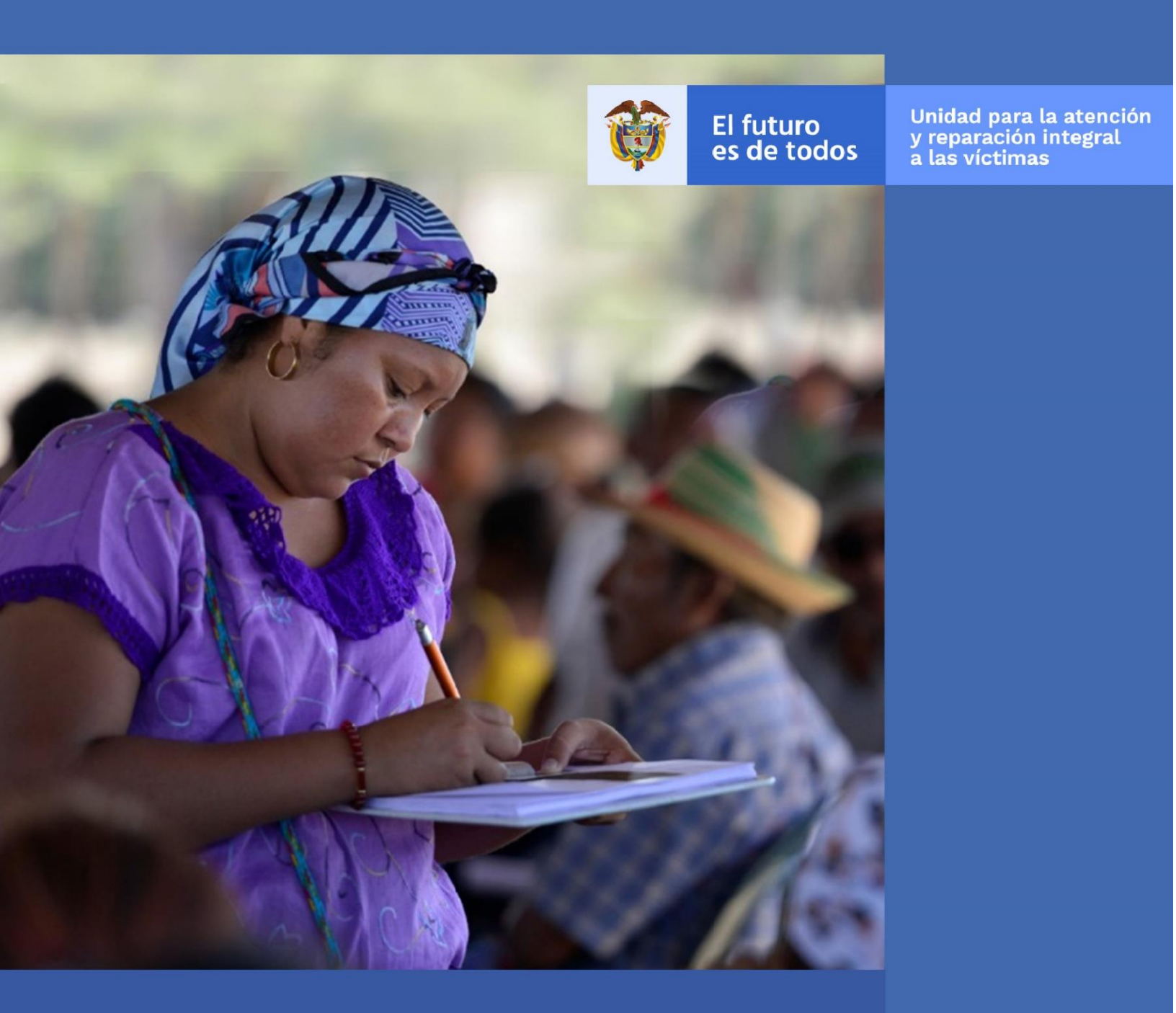

# MANUAL DE USUARIO **MAPA DE OFERTA** - V1

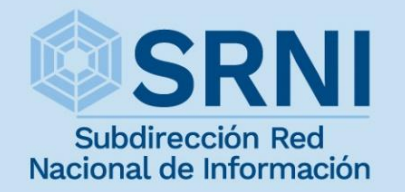

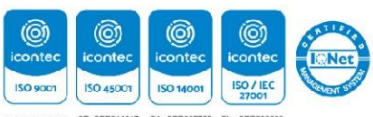

mas

SC-CER512366 ST- CER814217 SA- CER907765 SI - CER838699

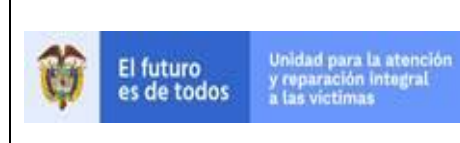

## MANUAL DE USUARIO MAPA DE OFERTA

GESTIÓN DE LA INFORMACIÓN

# TABLA DE CONTENIDO

| INTRODUCCIÓN                                                                                                    |
|----------------------------------------------------------------------------------------------------|
| <b>OBJETIVO</b>                                                                                                    |
| DEFINICIONES                                                                                                    |
| DESARROLLO                                                                                                    |
| 1. ACCEDER A LA INFORMACIÓN EN EL MAPA                                                                                                    |
| 1.1 ACCEDER A LA INFORMACIÓN DE OFERTAS                                                                                                    |
| 1.2 BOTONES PARA EL ACCESO A LA DOCUMENTACIÓN E INFORMACIÓN DEL MAPA DE<br>OFERTAS:                                                                  |
| 1.3 BOTONES QUE PERMITEN AUMENTAR Y ALEJAR LA INFORMACIÓN<br>CONTENIDA EN EL MAPA, DE IGUAL MANERA EL BOTÓN QUE RESTAURA LA<br>VISTA INICIAL (HOME): |
| 2. REALIZAR FILTROS                                                                                                    |
| 2.1. FILTROS A LA INFORMACIÓN DEL MAPA11                                                                                                    |
| 2.2 MENÚ DE LA VENTANA EMERGENTE PARA APLICAR UNO O VARIOS FILTROS A LOS DATOS A<br>MOSTRAR EN EL MAPA, DEPENDIENDO DE LOS ATRIBUTOS DE LAS OFERTAS: |
| 3. VISUALIZAR LA TABLA DE ATRIBUTOS Y CAMBIAR EL BASEMAP:                                                                                            |
| 4. ADICIONAR CAPAS AL MAPA (VEREDAS, COMUNIDADES AFROCOLOMBIANAS, COMUNIDADES<br>INDÍGENAS Y MUNICIPIOS PDET)                                        |
| 5. CONVENCIONES DEL MAPA                                                                                                    |
| DOCUMENTOS DE REFERENCIA                                                                                                    |
| <b>ANEXOS</b>                                                                                                    |
| CONTROL DE CAMBIOS                                                                                                    |

| El futuro   | Unidad para la atención | MANUAL DE USUARIO MAPA DE OFERTA | Código:520,06,06-12          |
|-------------|-------------------------|----------------------------------|------------------------------|
| es de todos | a las victimas          | GESTIÓN DE LA INFORMACIÓN        | Versión:01                   |
|             |                         |                                  | Fecha: 01/08/2022            |
|             |                         | DIFUSION TAFRENDIZAJE            | Página <b>3</b> de <b>16</b> |
|             |                         |                                  |                              |

# INTRODUCCIÓN

El Mapa de Oferta, es una herramienta que ofrece la Unidad para las víctimas para dar a conocer los planes, programas, proyectos y acciones específicas disponibles y ofertadas por las entidades de orden nacional y territorial que hacen parte del Sistema SNARIV, y demás organizaciones públicas o privadas que se suman a la reparación integral a las víctimas. Fue desarrollado de manera colaborativa a partir del conocimiento y experticia que han acumulado la Subdirección Red Nacional de Información - SRNI y la Dirección de Gestión Interinstitucional – DGI en la atención y asistencia a la población víctima.

La información que alimenta la herramienta se encuentra almacenada en el Sistema de Información de Gestión de la Oferta – SIGO, el cual provee elementos necesarios para la administración de las solicitudes de acceso a oferta de las víctimas.

Valga mencionar, que este manual de usuario está asociado al procedimiento de Difusión y Aprendizaje, el cual establece los mecanismos que permiten la coordinación al interior de la Subdirección Red Nacional de Información - SRNI para realizar los procesos de difusión y aprendizaje (socialización y capacitación) en el marco del plan operativo de Sistemas de Información, dirigido a las diferentes audiencias con las que se establece interlocución a nivel nacional y territorial.

| El futuro Unidad para la   | MANUAL DE USUARIO MAPA DE OFERTA | Código:520,06,06-12 |
|----------------------------|----------------------------------|---------------------|
| es de todos a las victimas | GESTIÓN DE LA INFORMACIÓN        | Versión:01          |
|                            | DIFUSIÓN Y APRENDIZA JE          | Fecha: 01/08/2022   |
|                            |                                  | Página 4 de 16      |

## **OBJETIVO**

Visualizar geográficamente los planes, programas, proyectos y acciones específicas disponibles y ofertadas por cada una de las entidades nacionales y territoriales que comprenden el SNARIV y las demás organizaciones públicas o privadas que se suman a la reparación integral a las víctimas de una manera amigable, comprensible, ágil, objetiva y detallada.

| El futuro  | Unidad para la atención | MANUAL DE USUARIO MAPA DE OFERTA | Código:520,06,06-12          |
|------------|-------------------------|----------------------------------|------------------------------|
| s de todos | a las victimas          | GESTIÓN DE LA INFORMACIÓN        | Versión:01                   |
|            |                         |                                  | Fecha: 01/08/2022            |
|            |                         |                                  | Página <b>5</b> de <b>16</b> |

## DEFINICIONES

**DATO GEOGRÁFICO:** Representación simbólica de variables cualitativas y/o cuantitativas del territorio. Debe estar asociado a un sistema de referencia.

**ENTIDADES FUENTES DE INFORMACIÓN GEOESPACIAL:** Son las entidades con las que se intercambia información y las cuales hacen parte de la Red Nacional de Información RNI.

**FUENTES DE INFORMACIÓN:** Son los recursos que poseen datos dispuestos en un medio, y pensados con el propósito de comunicar esos mismos datos, como los archivos, bases de datos y registros administrativos dispuestos para la Red Nacional de Información.

**HERRAMIENTA GEOESPACIAL:** Herramientas de edición y de análisis estadístico para el tratamiento de datos geográficos.

**MAPA:** Es una representación gráfica y métrica de una porción de territorio generalmente sobre una superficie bidimensional.

**MAPA TEMÁTICO:** Información geoespacial de diferentes fuentes referida a los hechos victimizantes ocurridos, sus causas, el contexto en el que se genera, las zonas afectadas por este fenómeno, las vulnerabilidades de la población víctima e información geográfica necesaria.

**MODELOS GEOESTADÍSTICOS:** Consiste en una herramienta para definir la relación espacial entre los datos disponibles que permite realizar análisis y predicciones de los fenómenos espaciales y temporales. Ofrece, en consecuencia, una serie de herramientas deterministas y estadísticas para entender la variabilidad espacial del modelo, y aplica técnicas con el fin de analizar y predecir valores de una propiedad distribuida en espacio o tiempo; considerando que existe una dependencia espacial, el análisis geoestadístico está compuesto por tres etapas:

- Análisis exploratorio de los datos
- Análisis estructural
- Predicción

**SNARIV:** Sistema Nacional de Atención y Reparación Integral a las Víctimas. Está constituido por el conjunto de entidades públicas del nivel gubernamental y estatal en los órdenes nacional y territorial, y demás organizaciones públicas o privadas,

| Û | El futuro<br>es de todos Unidad para la atención<br>y reparación integral<br>a las victimas GESTIÓN DE LA INFORMACIÓN<br>DIEUSIÓN Y APRENDIZAJE | ituro Unidad para la atención<br>y reparación integral<br>a las victimas | MANUAL DE USUARIO MAPA DE OFERTA | Código:520,06,06-12 |
|---|----------------------------------------------------------------------------------------------------|--------------------------------------------------------------------------|----------------------------------|---------------------|
|   |                                                                                                    |                                                                          | GESTIÓN DE LA INFORMACIÓN        | Versión:01          |
|   |                                                                                                    | DIFUSIÓN Y APRENDIZA JE                                                  | Fecha: 01/08/2022                |                     |
|   |                                                                                                    |                                                                          | Página <b>6</b> de <b>16</b>     |                     |

encargadas de formular o ejecutar los planes, programas, proyectos y acciones específicas, que tiendan a la atención y reparación integral de las víctimas.

**SRNI:** Subdirección Red Nacional de Información. Es una de las dos subdirecciones con las que cuenta la Dirección de Registro y Gestión de la Información de la Unidad para las Victimas, encargada entre otras funciones, de la administración y operación de la Red Nacional de Información, incluyendo la interoperabilidad de los distintos sistemas de información para la atención y reparación a víctimas, en coordinación con las entidades competentes.

**SISTEMA DE INFORMACIÓN GEOGRÁFICA (GIS):** Es la integración de software, hardware, datos geográficos y usuarios para el análisis, almacenamiento y despliegue de información geográfica que facilite la resolución de problemas de planificación y gestión.

**SISTEMA DE REFERENCIA:** Conjunto de parámetros que definen un arreglo de coordenadas organizados por ejes.

**SOFTWARE GIS:** Son herramientas diseñadas para administrar, analizar, estructurar y generar datos y productos geográficos.

| El futuro   | Unidad para la atención | MANUAL DE USUARIO MAPA DE OFERTA | Código:520,06,06-12          |
|-------------|-------------------------|----------------------------------|------------------------------|
| es de todos | a las victimas          | GESTIÓN DE LA INFORMACIÓN        | Versión:01                   |
|             |                         |                                  | Fecha: 01/08/2022            |
|             |                         |                                  | Página <b>7</b> de <b>16</b> |

## DESARROLLO

# **1. ACCEDER A LA INFORMACIÓN EN EL MAPA**

El mapa de oferta se puede ubicar en el GEOPORTAL de la SRNI de la Unidad para la Atención y Reparación Integral a las Víctimas - UARIV, se accede por el siguiente enlace:

https://www.unidadvictimas.gov.co/es/geoportal/38885

Para ver la información en el mapa es pertinente tener en cuenta que las ofertas se totalizan por municipio y por departamento de acuerdo con la escala, estos totales corresponden a los círculos de color rosado y, los números en los círculos representan el total de ofertas por municipio o departamento.

**Nota:** Si el círculo no es rosado contendrá una convención, implica que el conteo de ofertas en ese municipio es igual a uno.

Al hacer clic en los círculos rosados, la herramienta ampliará el área donde está totalizado el número de ofertas del círculo seleccionado, a menos que este total corresponda a una única oferta que existe en un municipio.

| VISTA INICIAL MAPA DE OFERTAS                                                | VISTA AL HACER CLIC SE ACERCA                                                                                                    |
|------------------------------------------------------------------------------|----------------------------------------------------------------------------------------------------|
|                                                                              |                                                                                                    |
| ← + C Δ ▲ vgrunidadetrimes.gov.co/mapsholettas/                              | ← → C O ▲ vgvuridade/timesgeszo/inspatio/intes/                                                                                                    |
| 😥 If futuro<br>s de todos Littérica aussi la ministrica<br>Al mapa de Oferta | If future         Unideal pure is an almost in an almost in a second second |
|                                                                              |                                                                                                    |
| Totalizado por Departamento (Nariño)                                         | Totaliza por municipio de acuerdo con la                                                                                                    |
| 6 ofertas en el departamento.                                                | cantidad de ofertas en el departamento                                                                                                    |
|                                                                              | de Nariño y sus municipios.                                                                                                    |
| VISTA INICIAL MAPA DE OFERTAS                                                | VISTA AL HACER CLIC EN LA OFERTA                                                                                                    |

| es de todos     y reparadominação       gestión de La INFORMACIÓN     Versión:01       DIFUSIÓN Y APRENDIZAJE     Fecha: 01/08/2022       Página 8 do 16     Página 8 do 16 | El futuro  | Unidad para la atención | MANUAL DE USUARIO MAPA DE OFERTA | Código:520,06,06-12          |
|----------------------------------------------------------------------------------------------------|------------|-------------------------|----------------------------------|------------------------------|
| DIFUSIÓN Y APRENDIZAJE                                                                                                    | s de todos | a las victimas          | GESTIÓN DE LA INFORMACIÓN        | Versión:01                   |
|                                                                                                    |            |                         |                                  | Fecha: 01/08/2022            |
|                                                                                                    |            |                         |                                  | Página <b>8</b> de <b>16</b> |

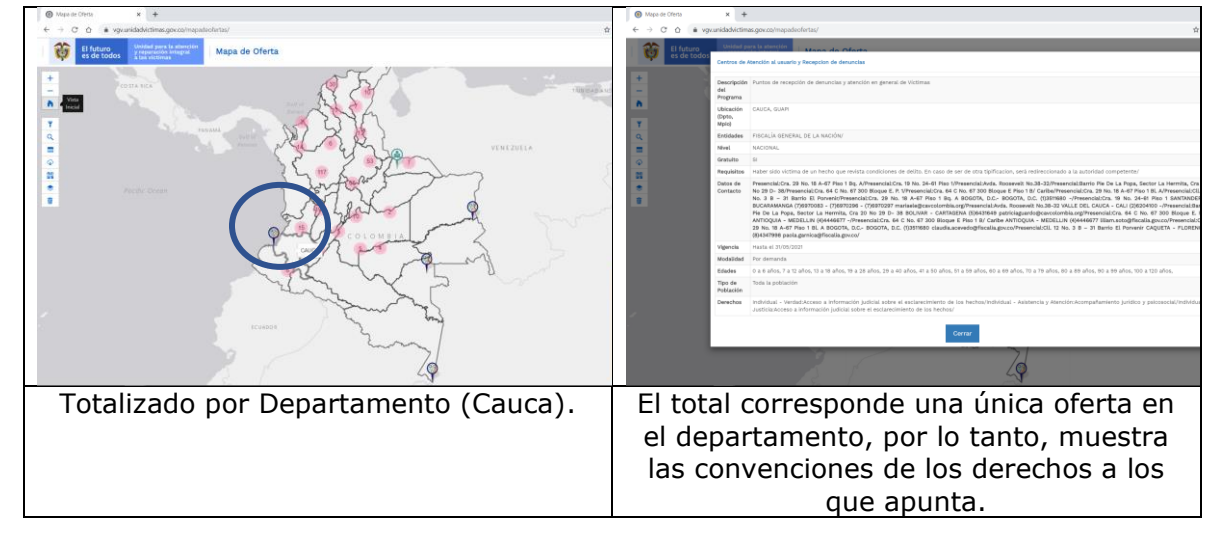

# 1.1 ACCEDER A LA INFORMACIÓN DE OFERTAS

Al hacer clic en alguna convención (no círculo rosado), las cuales representan uno o varios derechos a los que apunta la oferta en un municipio o departamento, se accederá a la información de la oferta seleccionada:

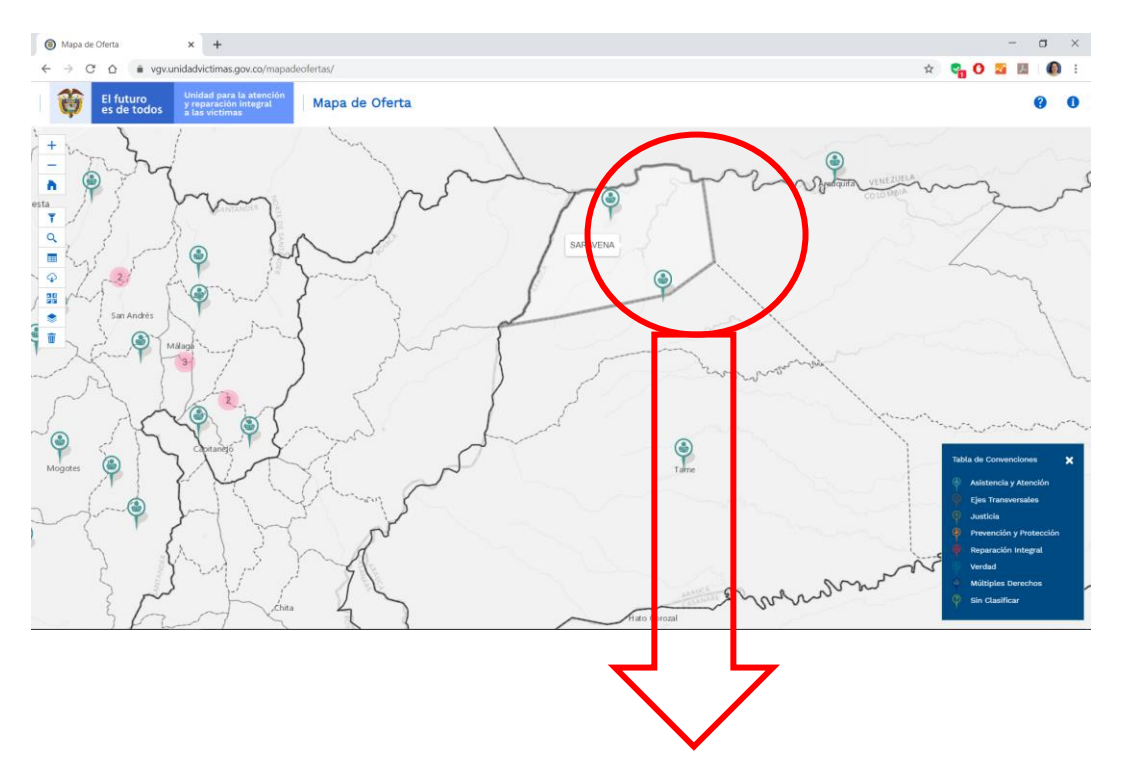

| El futuro  | Jnidad para la atención<br>reparación lotadral | MANUAL DE USUARIO MAPA DE OFERTA | Código:520,06,06-12          |
|------------|------------------------------------------------|----------------------------------|------------------------------|
| s de todos | GESTIÓN DE LA INFORMACIÓN                      | Versión:01                       |                              |
|            |                                                | DIFLISIÓN Y APRENDIZA IF         | Fecha: 01/08/2022            |
|            |                                                |                                  | Página <b>9</b> de <b>16</b> |

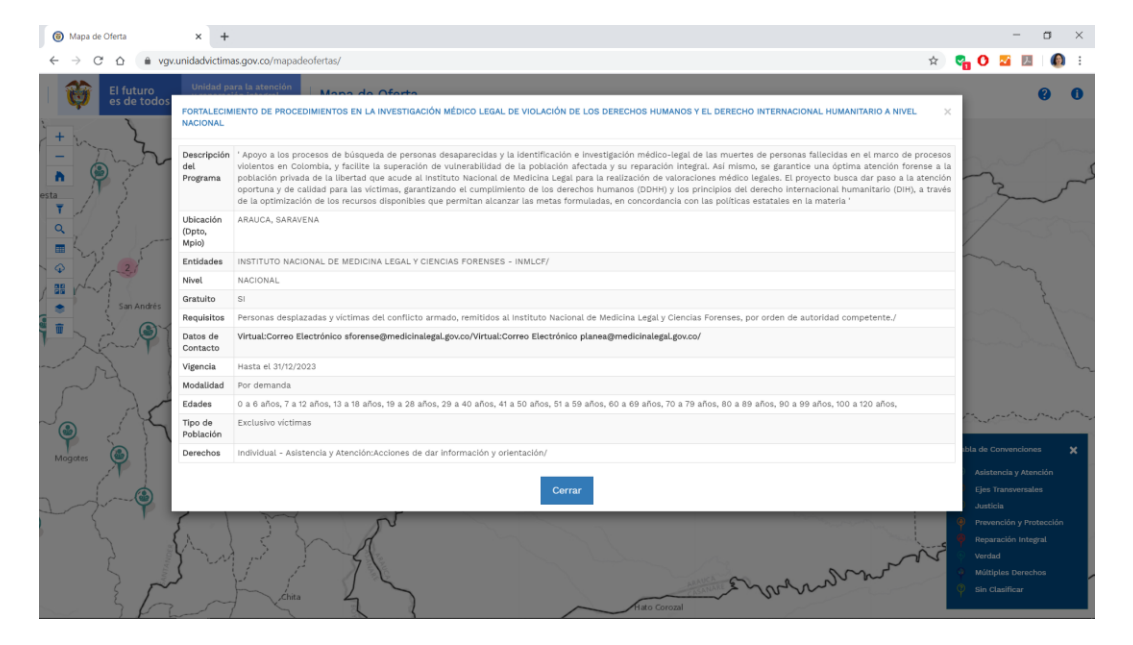

1.2 BOTONES PARA EL ACCESO A LA DOCUMENTACIÓN E INFORMACIÓN DEL MAPA DE OFERTAS:

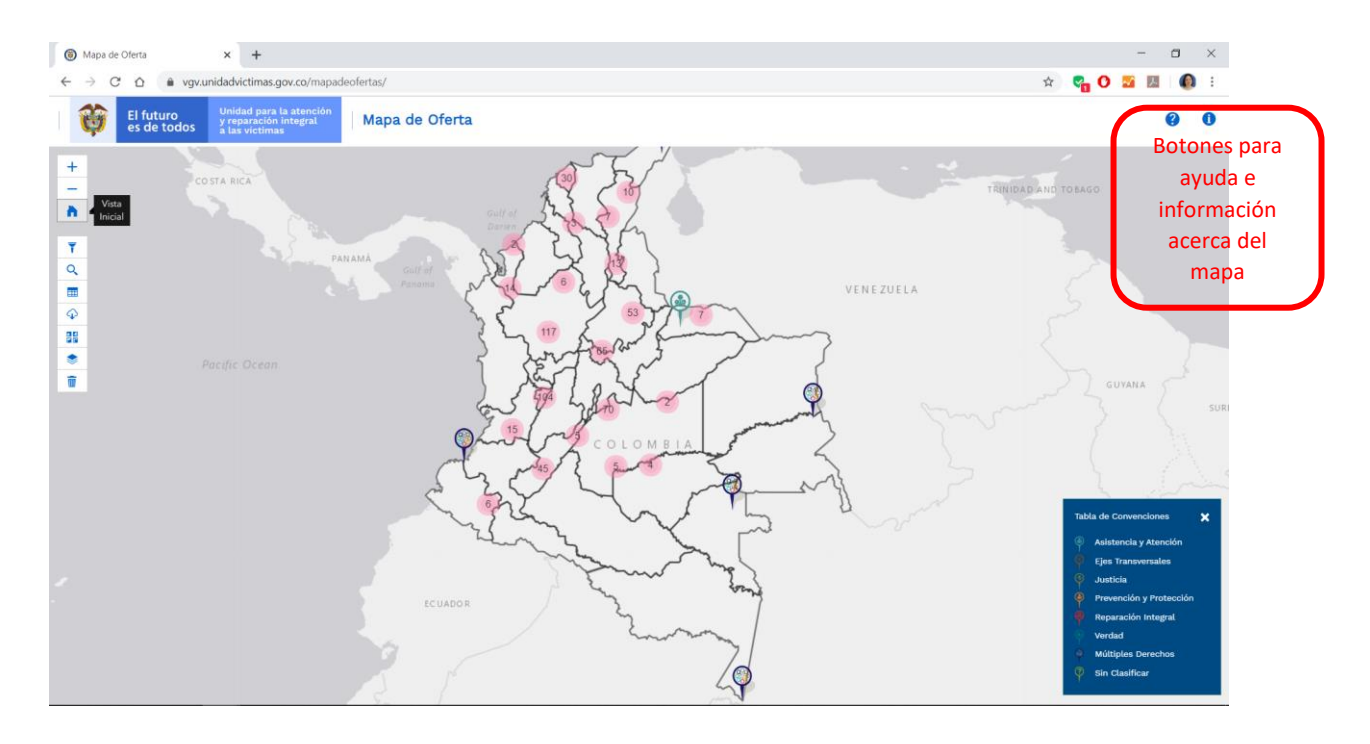

| El futuro<br>es de todos | El futuro   | Unidad para la atención | MANUAL DE USUARIO MAPA DE OFERTA | Código:520,06,06-12 |
|--------------------------|-------------|-------------------------|----------------------------------|---------------------|
|                          | es de todos | a las victimas          | GESTIÓN DE LA INFORMACIÓN        | Versión:01          |
|                          |             |                         | DIFUSIÓN Y APRENDIZAJE           | Fecha: 01/08/2022   |
|                          |             |                         | Página <b>10</b> de <b>16</b>    |                     |

1.3 BOTONES QUE PERMITEN AUMENTAR Y ALEJAR LA INFORMACIÓN CONTENIDA EN EL MAPA, DE IGUAL MANERA EL BOTÓN QUE RESTAURA LA VISTA INICIAL (HOME):

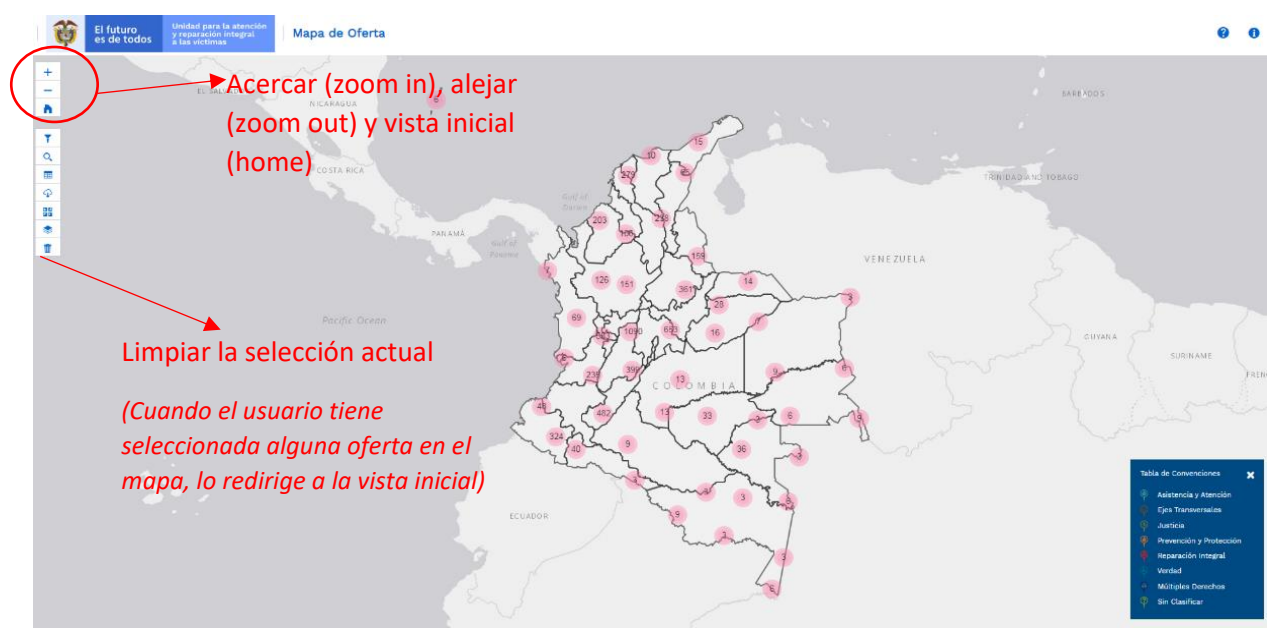

| El futuro<br>es de todos | El futuro   | Unidad para la atención<br>y reparación integral<br>a las victimas | MANUAL DE USUARIO MAPA DE OFERTA | Código:520,06,06-12           |
|--------------------------|-------------|--------------------------------------------------------------------|----------------------------------|-------------------------------|
|                          | es de todos |                                                                    | GESTIÓN DE LA INFORMACIÓN        | Versión:01                    |
|                          |             | DIFUSIÓN Y APRENDIZA JE                                            | Fecha: 01/08/2022                |                               |
|                          |             |                                                                    |                                  | Página <b>11</b> de <b>16</b> |

# 2. REALIZAR FILTROS

# 2.1. FILTROS A LA INFORMACIÓN DEL MAPA

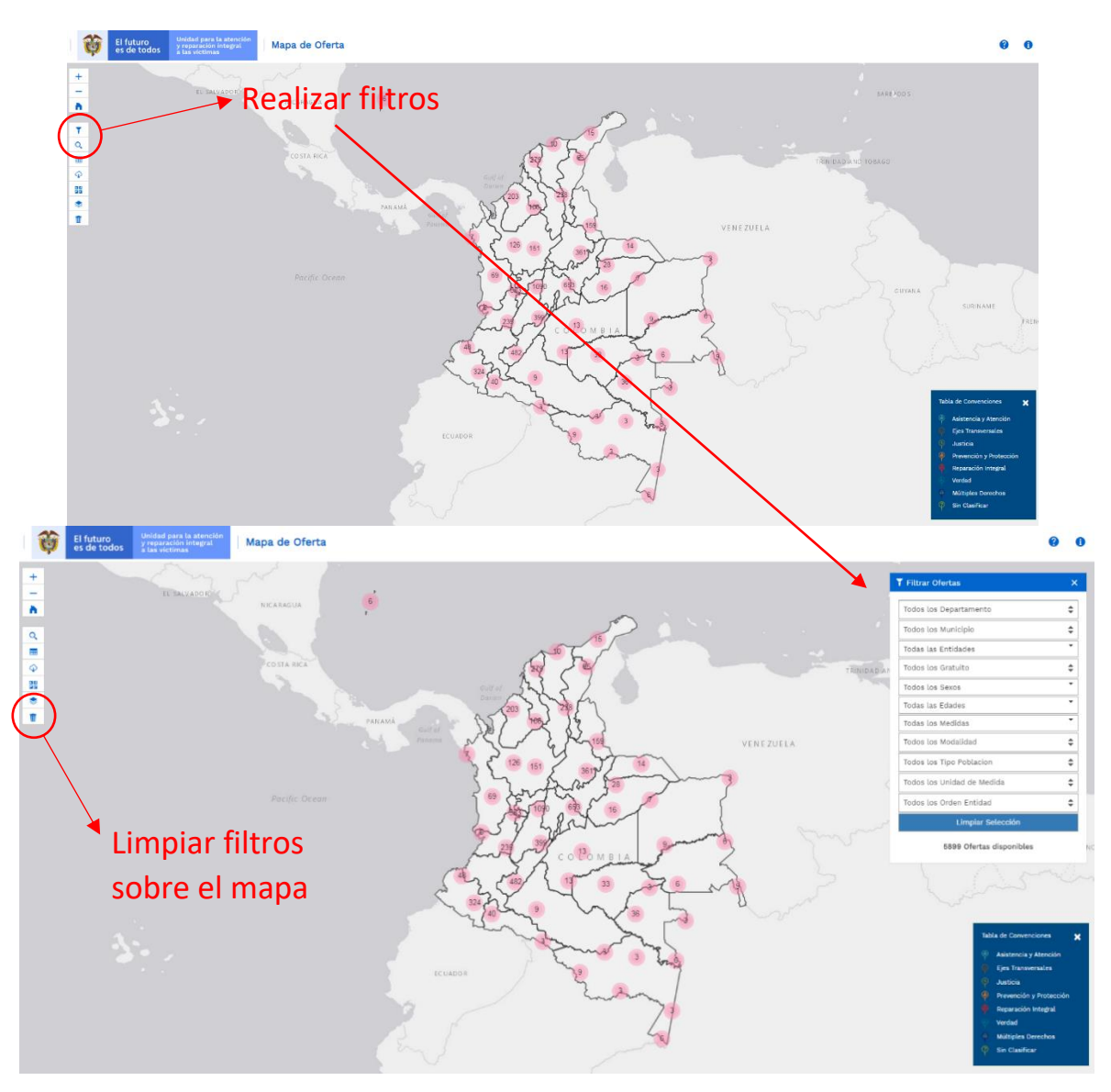

| El futuro<br>es de todos | El futuro   | Unidad para la atención | MANUAL DE USUARIO MAPA DE OFERTA | Código:520,06,06-12 |
|--------------------------|-------------|-------------------------|----------------------------------|---------------------|
|                          | es de todos | a las victimas          | GESTIÓN DE LA INFORMACIÓN        | Versión:01          |
|                          |             | DIFUSIÓN Y APRENDIZA JE | Fecha: 01/08/2022                |                     |
|                          |             |                         | Página <b>12</b> de <b>16</b>    |                     |

2.2 MENÚ DE LA VENTANA EMERGENTE PARA APLICAR UNO O VARIOS FILTROS A LOS DATOS A MOSTRAR EN EL MAPA, DEPENDIENDO DE LOS ATRIBUTOS DE LAS OFERTAS:

| T Filtrar Ofertas          | × |
|----------------------------|---|
| Todos los Departamento     |   |
| Todos los Municipio        |   |
| Todas las Entidades        | • |
| Todos los Gratuito         |   |
| Todos los Sexos            | • |
| Todas las Edades           | • |
| Todas los Medidas          | r |
| Todos los Modalidad        |   |
| Todos los Tipo Poblacion   | • |
| Todos los Unidad de Medida |   |
| Todos los Orden Entidad    |   |
| Limpiar Selección          |   |
| 589 Ofertas disponibles    |   |

|   | El futuro<br>es de todos | Unidad para la atención | MANUAL DE USUARIO MAPA DE OFERTA | Código:520,06,06-12           |
|---|--------------------------|-------------------------|----------------------------------|-------------------------------|
| 9 |                          | es de todos             | a las victimas                   | GESTIÓN DE LA INFORMACIÓN     |
|   |                          |                         | Fecha: 01/08/2022                |                               |
|   |                          |                         |                                  | Página <b>13</b> de <b>16</b> |

# **3. VISUALIZAR LA TABLA DE ATRIBUTOS Y CAMBIAR EL BASEMAP:**

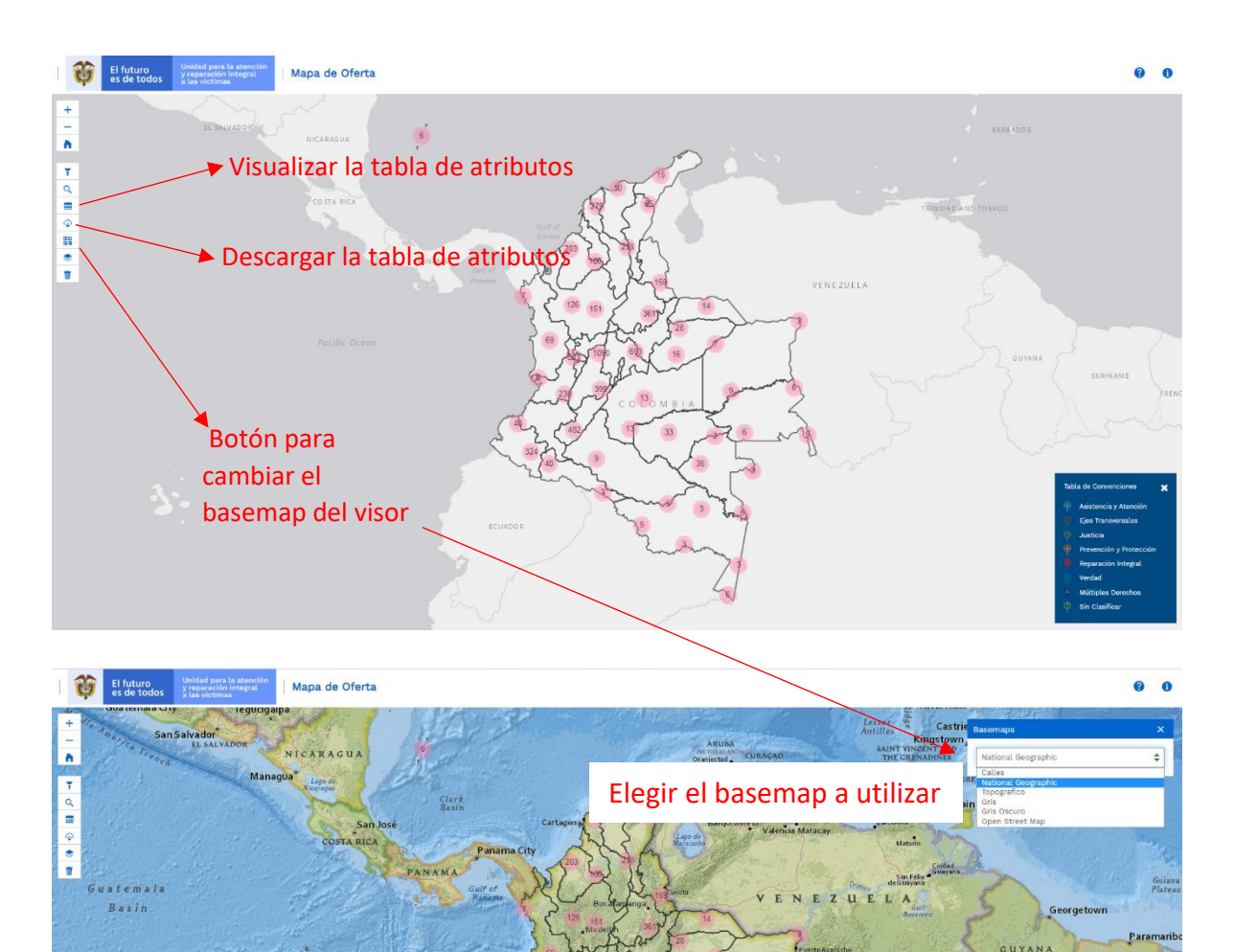

Quito ECUAI

ORETO A

ORAIM

N B AMAZONAS

| El futuro Unidad para la atenci | MANUAL DE USUARIO MAPA DE OFERTA | Código:520,06,06-12           |
|---------------------------------|----------------------------------|-------------------------------|
| es de todos a las victimas      | GESTIÓN DE LA INFORMACIÓN        | Versión:01                    |
|                                 |                                  | Fecha: 01/08/2022             |
|                                 |                                  | Página <b>14</b> de <b>16</b> |

4. ADICIONAR CAPAS AL MAPA (VEREDAS, COMUNIDADES AFROCOLOMBIANAS, COMUNIDADES INDÍGENAS Y MUNICIPIOS PDET)

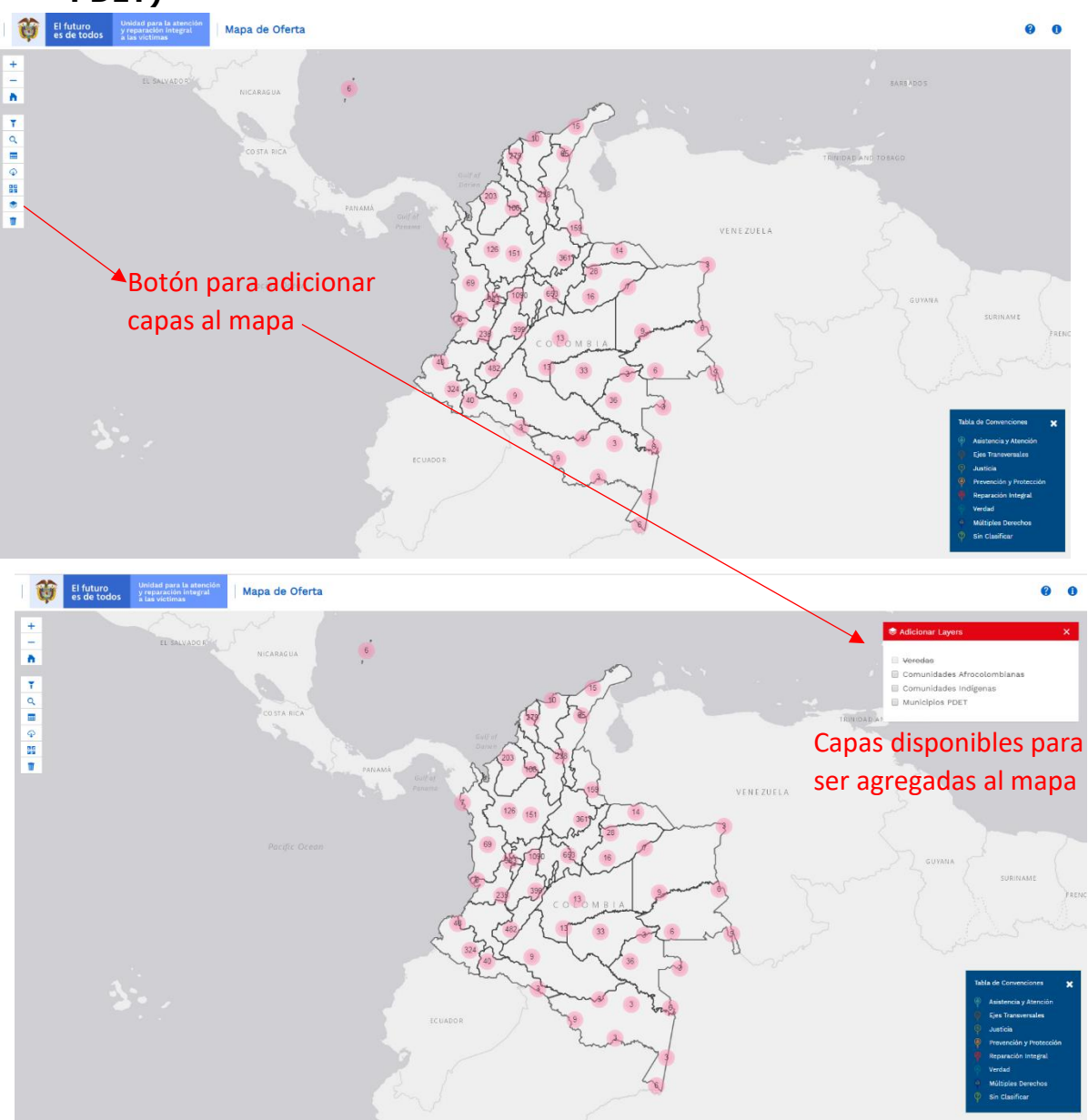

|    | El futuro<br>es de todos | Unidad para la atención<br>y reparación integral<br>a las victimas | MANUAL DE USUARIO MAPA DE OFERTA | Código:520,06,06-12           |
|----|--------------------------|--------------------------------------------------------------------|----------------------------------|-------------------------------|
| ¢9 |                          |                                                                    | GESTIÓN DE LA INFORMACIÓN        | Versión:01                    |
|    |                          |                                                                    | DIFUSIÓN Y APRENDIZAJE           | Fecha: 01/08/2022             |
|    |                          |                                                                    |                                  | Página <b>15</b> de <b>16</b> |

# 5. CONVENCIONES DEL MAPA

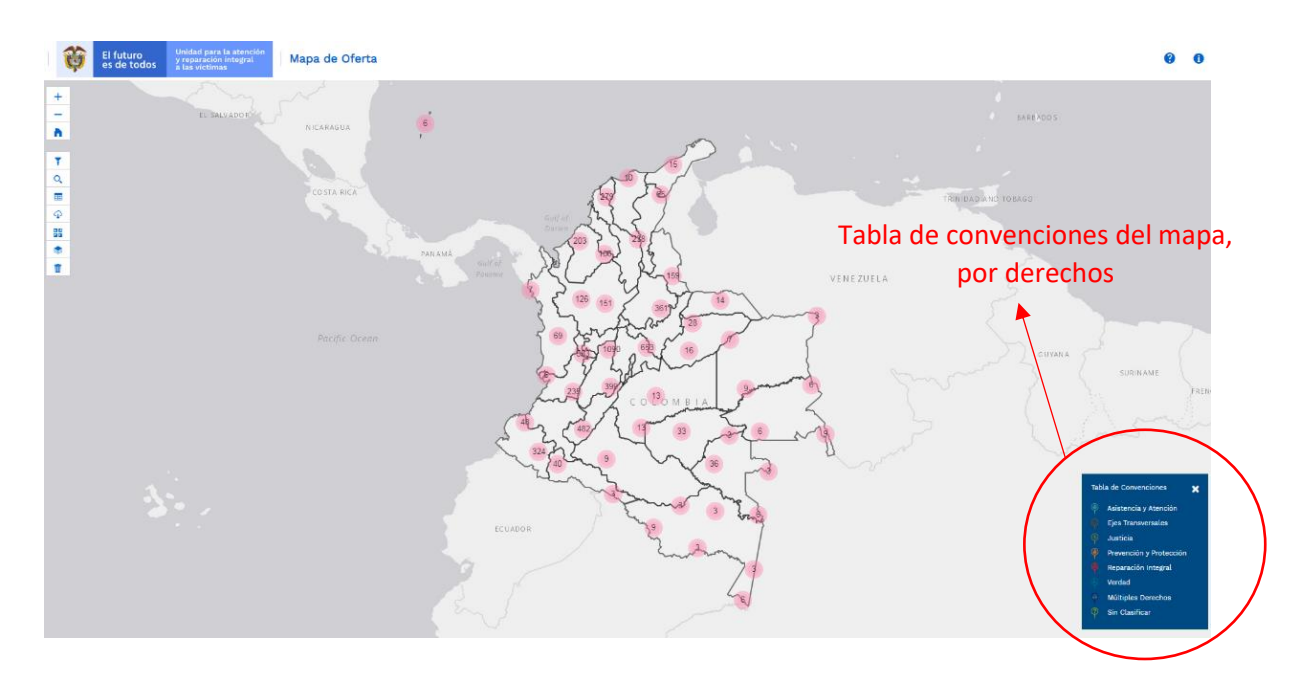

Vista de convenciones de los derechos a los que le apuntan las ofertas en el mapa:

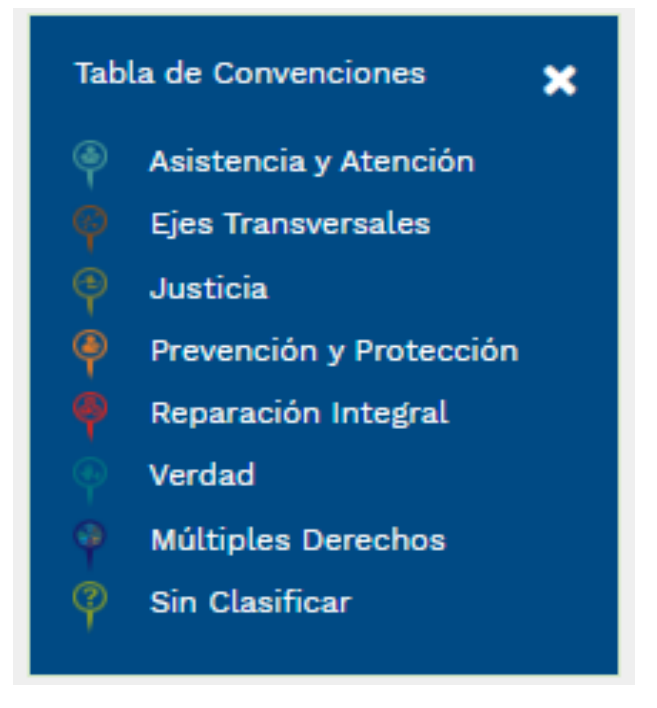

| -  | El futuro   | Unidad para la atención<br>y reparación integral<br>a las victimas | MANUAL DE USUARIO MAPA DE OFERTA | Código:520,06,06-12           |
|----|-------------|--------------------------------------------------------------------|----------------------------------|-------------------------------|
| ¢9 | es de todos |                                                                    | GESTIÓN DE LA INFORMACIÓN        | Versión:01                    |
|    |             |                                                                    |                                  | Fecha: 01/08/2022             |
|    |             |                                                                    |                                  | Página <b>16</b> de <b>16</b> |

# **DOCUMENTOS DE REFERENCIA**

- Manual de Identidad 2019 (<u>https://www.unidadvictimas.gov.co/sites/default/files/documentosbiblioteca/manualdeimageninstitucionalv3.pdf</u>)
- Procedimiento Control de la Información Documentada V10 (<u>https://www.unidadvictimas.gov.co/sites/default/files/documentosbiblioteca/proc</u> edimientocontroldelainformaciondocumentadav10.pdf)
- Este desarrollo web se encuentra en el GEOPORTAL de la SRNI de la UARIV, se accede por el siguiente enlace: (<u>https://www.unidadvictimas.gov.co/es/geoportal/38885</u>)
- Glosario de términos unidad de victimas

   (<u>https://www.unidadvictimas.gov.co/sites/default/files/documentosbiblioteca/glosa</u> rio.pdf)
- Procedimiento Sistemas de Información Geográfica V1 (<u>https://www.unidadvictimas.gov.co/sites/default/files/documentosbiblioteca/proc</u> edimientosistemasdeinformaciongeograficav1.pdf

## ANEXOS

No Aplica

## **CONTROL DE CAMBIOS**

| Versión | Fecha      | Descripción de la modificación |
|---------|------------|--------------------------------|
| 1       | 01/08/2022 | Creación de Manual de Usuario  |